# **WSU Microsoft Unified Messaging**

### Outlook Voice Access Set-up Guide

### SETUP

From your office phone, call **33-5899.** You'll be prompted for a pin number. Enter the **system generated PIN from the email you received,** then **#.** Next, simply follow the voice prompts to:

- 1. Record your personal voicemail greeting
- 2. Record your name prompt
- 3. Create a new pin #

### **LISTEN From PHONE**

To access voicemail in the office: dial 33-5899

- To access voicemail **out** of the office:
  - Call (507) 457-5899
  - Enter your  ${\bf 6}$  digit extension and pin #

### NAVIGATE

You can navigate the Outlook Voice system by **speech** commands or **touchtone** buttons. After initial setup, the default is set to speech.

- If you prefer **touchtone**, from the main menu, press 1, then 0.
- To switch back to **speech** commands, from the main menu, press 6, then 4.

### POPULAR SPEECH COMMANDS

Call 33-5899, enter your pin, and you'll hear a status update of any voice messages, new email, and upcoming calendar events.

#### \*From the MAIN MENU you can say:

"Voicemail" "Email" "Calendar" "Contacts" "Personal Options"

At any time, say "Main Menu" to start over.

WSU Tech Support: 33-5240 techsupport@winona.edu www.winona.edu/it/tsc.asp

### POPULAR TOUCHTONE COMMANDS

Call 33-5899, enter your pin, and you'll hear a status update of any voice messages, new email, and upcoming calendar events.

\*From the MAIN MENU press:

- 1 = Voicemail
- 2 = Email
- 3 = Calendar
- 4 = Contacts
- 5 = Personal Options

### **COMMON QUESTIONS...**

# Q: Can I move my old voicemail messages to the new Outlook Voice Access system?

**A:** Old VM messages are retained; however, they cannot utilize the new features of Outlook Voice Access. On the Winona Campus, dial 33-5678, (Rochester Campus, dial 32-5505) and enter your old pin to access your old messages until 12/31/12.

# Q: How can I turn-off "missed call" emails or the text preview of voicemail?

A: Log onto the Outlook Web App {http://mail. winona.edu} and click the **Options** link in the **upperright** corner. On the left sidebar menu, click **Phone**, go to the **Voicemail** tab and:

- To de-activate missed call notifications, go to the **Notifications** section and uncheck the box next to "Send e-mail to my Inbox when I miss a phone call." Click **Save** at the bottom.
- To de-activate text preview of voicemail, go to the **Voicemail Preview** section, and uncheck the box next to "Include preview text with voice messages receive." Click **Save** at the bottom.

#### Q: How do I reset my voicemail PIN?

**A:** Log onto your Outlook Web App (see above) and follow the instructions to Reset your voicemail PIN.

\* For an expanded list of speech commands, refer to the "Speech Command Guide".

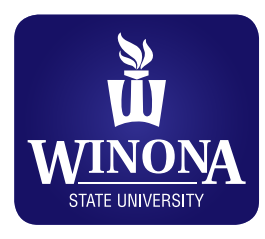